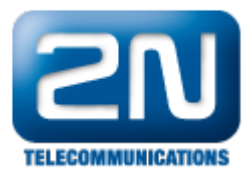

# HSYCO - Jak jej propojit s 2N® Helios IP

Pokud chcete propojit Váš 2N<sup>®</sup> Helios IP s domácím systémem HSYCO, následujte kroky uvedené níže.

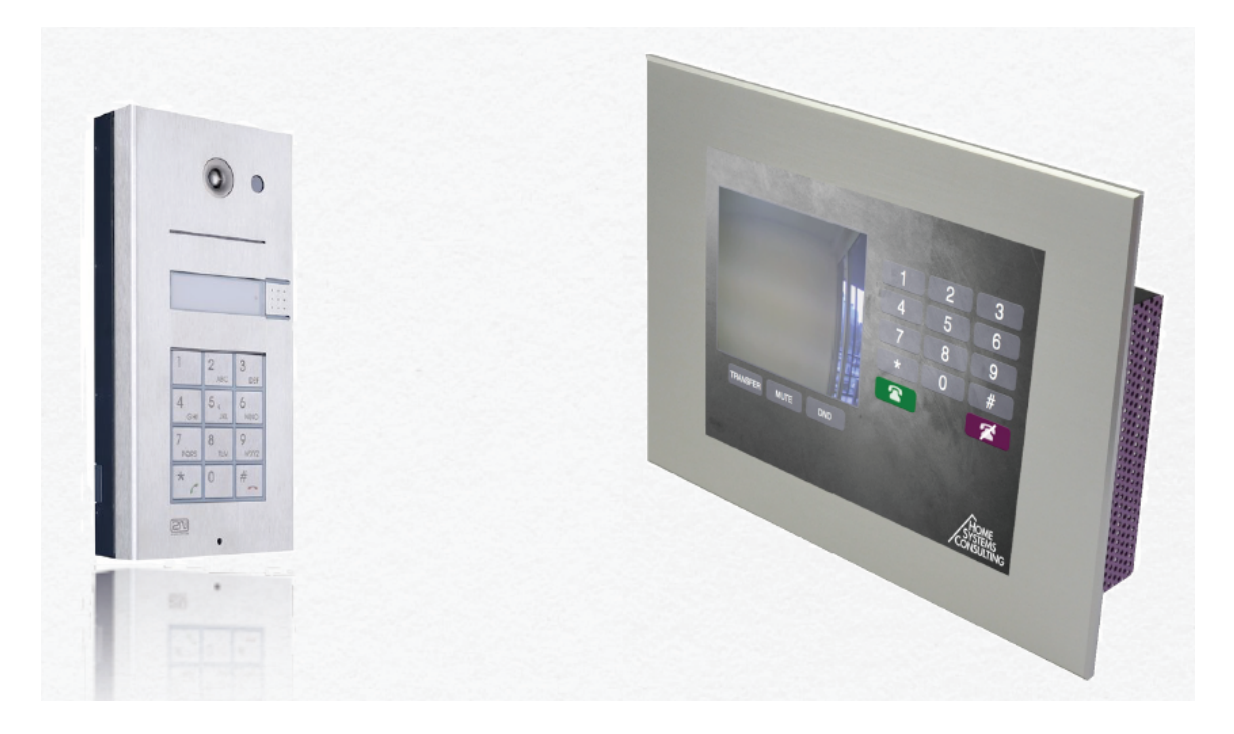

Požadavky:

Enhanced Video + Enhanced Integration licence nebo Gold licence

## Nastavení 2N<sup>®</sup> Helios IP

V prvním kroku jděte do sekce Základní nastavení -> Tel. seznam a aktivujte první pozici. Zde specifikujte Název pozice a 1. Číslo ve tvaru "sip:x@IP\_adresa". V našem příkladu nastavíme jako IP adresu adresu zařízení HSYCO TOUCH.

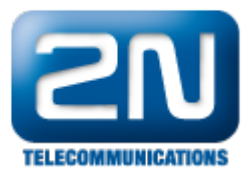

|                                   |                               | 🔁 Telefonní s           | eznam       |
|-----------------------------------|-------------------------------|-------------------------|-------------|
| informace                         | 2345                          | 6 7 8 9 10 🔶            | Přejít na 👘 |
| Základní nastavení                |                               |                         |             |
| Tel. seznam                       | a nastaveni                   | Aktivace a deaktivace i | izivatele   |
| Profily Povolen                   | í pozice: Ano 💌               | Aktivační kód:          |             |
| 1. Spínač<br>2. Spínač<br>Název p | ozice: Citofono               | Deaktivační kód:        |             |
| 3. Spínač E-Mail:                 |                               | Aktivní                 | ⊿Změnit     |
| 4. Spínač Telefo                  | nní čísla                     | Aktuální stav:          |             |
| alší nastavení 1. Číslo:          | sip:x@192.168.1.54            |                         |             |
| tečka karet Časov                 | rý rozvrh: [nepoužito]        | Uživatelské kódy spína  | čů          |
| Adres                             | a počítače:                   | Kód 1. spínače:         |             |
| Skupir                            | nové volání: Ne               | Kód 2. spínače:         |             |
| 2. Číslo:                         |                               | Kód 3. spínače:         |             |
| Časov                             | rý rozvrh: [nepoužito]        | Kód 4. spínače:         |             |
| Adres                             | a počítače:                   |                         |             |
| Skupir                            | nové volání: Ne               | Čto ško korot           |             |
| 3. Číslo:                         |                               |                         |             |
| Časov                             | <b>vý rozvrh:</b> [nepoužito] | ID uživatelské karty:   |             |
| Adres                             | a počítače:                   | Časový rozvrh: [nep     | oužito]     |
| Náhradn                           | ık při                        |                         |             |
| nedostu                           | pnosti:                       |                         |             |
|                                   |                               |                         |             |
| dhlásit ()                        |                               |                         |             |

Nyní se přesuňte do sekce Další nastavení -> Streaming a nastavte parametr Anonymní přístup na "Ano" a parametr Aktivace hovorem na "Ne".

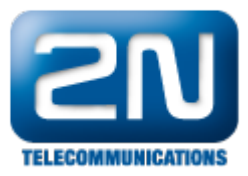

|                                                                                                    |                                                                                |                                        | St                                       | treaming                                |
|----------------------------------------------------------------------------------------------------|--------------------------------------------------------------------------------|----------------------------------------|------------------------------------------|-----------------------------------------|
| Informace                                                                                                    | RTSP server:<br>RTSP server:                                                   | Zapnuto 💌                              | Nastavení video ko<br>Video kodek:       | deku<br>H.264/MPEG-4 AVC ▼              |
| Základní nastavení                                                                                                    | Povolená IP adresa 1:                                                          |                                        | Rozlišení videa:                         | CIF (352x288)                           |
| Další nastavení                                                                                                    | Povolená IP adresa 2:<br>Povolená IP adresa 3:                                 |                                        | Snímková frekvence:<br>Rychlost přenosu: | 30 fps 💌<br>256 kbps 💌                  |
| • Siť<br>• Datum a čas                                                                                                    | Povolená IP adresa 4:                                                          |                                        | Velikost paketů:                         | 1400 B                                  |
| <ul> <li>Nastavení SIP</li> <li>Web server</li> <li>Hlasitest</li> </ul>                                                                                                    | Přenos zvuku:<br>Přenos obrazu:                                                | Ano 💌                                  | QoS DSCP pro video:                      | 0                                       |
| <ul> <li>Hiasitost</li> <li>Kamera</li> <li>Audio kodeky</li> </ul>                                                                                                    | Povolení UDP unicast:                                                          | Ne 💌                                   |                                          |                                         |
| <ul> <li>Video kodeky</li> <li>Streaming</li> </ul>                                                                                                    | Nastavení 1DEC vide                                                            |                                        |                                          |                                         |
| <ul> <li>Onvif</li> <li>Aktualizace</li> <li>Displej</li> <li>Systémový log</li> <li>E-Mail</li> <li>Multicast</li> <li>Automatizace</li> <li>Různé</li> <li>Čtečka karet</li> <li>Nástroje</li> </ul> | Anonymní přístup:<br>Aktivace hovorem:<br>Snímková frekvence:<br>JPEG kvalita: | Ano  Ano  Ano  Ano  Ano  Ano  Ano  Ano |                                          |                                         |
| Odhlásit 🕕                                                                                                    |                                                                                |                                        |                                          | (1) (1) (1) (1) (1) (1) (1) (1) (1) (1) |

V posledním kroku nastavení 2N<sup>®</sup> Helios IP jděte do sekce Základní nastavení -> 1. Spínač. Zde tento spínač povolte a nastavte jeho parametry dle obrázku níže. Jak můžete z nastavení vidět, nebudeme první spínač používat k otevírání zámku, ale budeme pomocí něj posílat HTTP příkaz do systému HSYCO. V tomto příkladě bude HTTP příkaz http://192.168.1.200/x/vcall/99/99.

HSYCO systém umožňuje zpracovat upozornění na hovor z 2N<sup>®</sup> Helios IP. 2N<sup>®</sup> Helios IP vygeneruje HTTP žádost do HSYCO Web Serveru v následujícím tvaru:

http://192.168.0.50/x/vcall/<from>/<to> nebo http://192.168.0.50/x/vcall?from=<from>&to=<to>

Například HTTP příkaz http://192.168.0.50/x/vcall?from=21&to=25 je interpretován jako upozornění na interní hovor z čísla 21 na číslo 25 a způsobí vyvolání callback události PBXCallEvent() a PBX události v souboru EVENTS.

V našem příkladu spustí HTTP příkaz http://192.168.1.200/x/vcall/99/99 událost PBX 99 = 99, jejíž funkce je uvedena v souboru EVENT (bude vysvětleno v částí zabývající se konfigurací HSYCO systému).

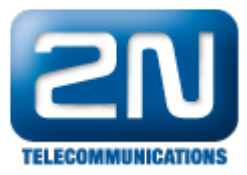

| <b>ZN</b><br>TELECOMMUNICATIONS                |                              |                     | $\prec$      | <b>-</b> 1. | Spínač         |
|------------------------------------------------|------------------------------|---------------------|--------------|-------------|----------------|
| Informace                                      | Nastavení spínače            | _                   | Kódy spína   | ičů         | Ženerat serent |
| Základní nastavení                             | časový rozvrh:               | Ano  Inepoužito]    | коа<br>1: 00 | Vždy -      | [nepoužito]    |
| • Tel. seznam                                  | ,<br>Režim spínače:          | Monostabilní 💌      | 2:           | Vždy 💌      | [nepoužito]    |
| <ul> <li>Profily</li> <li>1. Spínač</li> </ul> | Doba sepnutí:                | 5 s                 | 3:           | Vždy ▼      | [nepoužito]    |
| = 2. Spínač                                    | Zvuková signalizace:         | Žádný 💌             | 4:           | Vždy 💌      | [nepoužito]    |
| • 3. Spínač                                    | Informace na displeji:       | Žádný 💌             | 5:           | Vždy 🔻      | [nepoužito]    |
| • 4. Spinac                                    | Výstupní relé:               | Žádný 💌             | 6:           | Vždy ▼      | [nepoužito]    |
| Další nastavení                                | Typ výstupu:                 | Normální 🗨          | 7:           | Vždy ▼      | [nepoužito]    |
| Čtečka karet                                   | Synchronizovat s:            | Žádný 💌             | 8:           | Vždy 💌      | [nepoužito]    |
| Nástroie                                       | Zpoždění při sychronizaci:   | 0 <b>s</b>          | 9:           | Vždy 💌      | [nepoužito]    |
|                                                | Aktivace hovorem:            | Odchozí 💌           | 10:          | Vždy 💌      | [nepoužito]    |
|                                                | Tlačítko rychlé volby:       | Žádný 💌             |              |             |                |
|                                                |                              |                     | Možnosti k   | ódů spínačů | ì:             |
|                                                | Externí příkaz               |                     | Povolení ON/ | OFF módu:   | Ne 💌           |
|                                                | Příkaz při sepnutí: http://1 | 92.168.1.200/citofo |              |             |                |
|                                                | Příkaz při vypnutí:          |                     |              |             |                |
|                                                |                              |                     |              |             |                |
|                                                |                              |                     |              |             |                |
|                                                |                              |                     |              |             |                |
| Odhlásit ()                                    |                              |                     |              |             |                |

### Nastavení HSYCO systému

1) Streamování videa

V prvním kroku vložíme 2N<sup>®</sup> Helios IP do systému HSYCO jako kameru.

Pro přístup do HSYCO Manager Applications zadejte následující URL adresu do vašeho webového prohlížeče a vyberte položku File Manager.

https://192.168.0.50/hsycoserver/manager

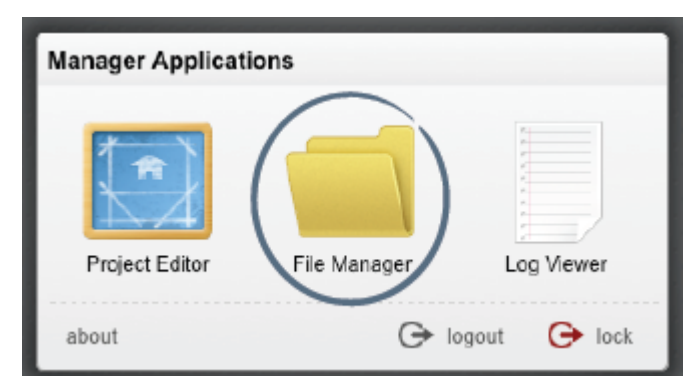

Následně otevřete soubor hsyco.ini a vložte do něj následující řádky.

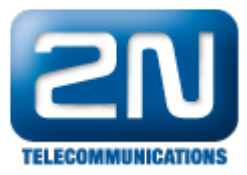

| HSYCO Server |                                       |
|--------------|---------------------------------------|
|              | 👔 upload file 📄 new file 🧰 new folder |
| File Name    | Size Modified                         |
| access.ini   | 0.18 KB 2013/06/25 16:14:0-           |
| 📒 audio      | 2013/06/28 15:09:0                    |
| 🧀 com        | 2013/01/30 14:59:3                    |
| console.log  | 0 KB 2013/06/28 17:12:0               |
| 📒 data       | 2013/07/01 11:17:4                    |
| events.txt   | 0.63 KB 2013/06/28 17:11:3            |
| hsyco.ini    | 0.77 KB 2013/06/28 16:57:50           |

Cameras = pe

Camera.pe.URL = http://Helios\_IP\_address/enu/camera640x480.jpg

Poté se přesuňte do Project Editoru a vložte kameru jako objekt.

#### Objects: camera

| select             |         | ex     | dit     | +  |  |
|--------------------|---------|--------|---------|----|--|
| ID                 |         |        |         |    |  |
| 1                  |         |        |         |    |  |
| Address            |         |        |         |    |  |
| ре                 |         |        |         | ¢. |  |
| Position           |         |        |         |    |  |
| Mode: 💿            | <r></r> | Row    | /Column | 1  |  |
| X: 61              | рх      |        |         |    |  |
| Y: 33              | рх      |        |         |    |  |
| Size               |         |        |         |    |  |
| Width: 38          | 9       | px     | 0       | _  |  |
| Height: 29         | 0       | рх     |         |    |  |
| Fixed aspect ratio |         |        |         |    |  |
| Destinatio         | on Par  | nel ID |         |    |  |
| -                  |         |        |         | \$ |  |
| Object On          | tions   |        |         |    |  |
| Object Op          | uons    |        |         | _  |  |
| × delete           | •       | 면      | duplica | te |  |

Address - z nabídky Address vyberte 2N kameru, kterou jste v předchozím kroku vytvořili v souboru hsyco.ini (v příkladu výše jsme ji pojmenovali "pe").

Destination Panel ID - vyberte Destination Panel ID. Kliknutím na obrázek kamery vyberete, ze které kamery

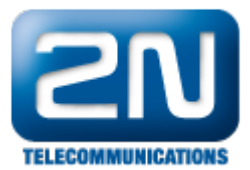

#### chcete video zobrazovat.

Pro otestování správnosti nastavení zadejte následující URL adresu do vašeho webového prohlížeče https://192.1 68.0.50/hsycoserver/test.

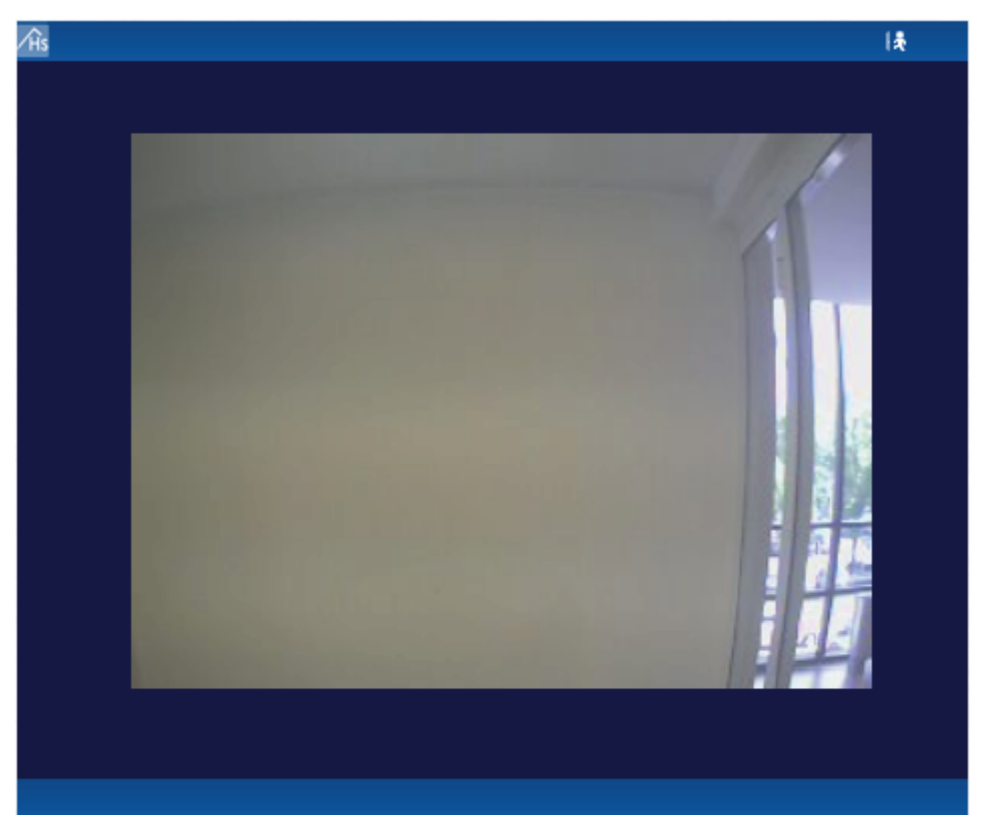

2) Ovládání HTTP příkazy

Při konfiguraci 2N<sup>®</sup> Helios IP jsme nastavili, že při každém odchozím hovoru se má poslat HTTP příkaz do systému HSYCO. Nyní můžeme tento příkaz využít a přiřadit mu nějakou událost.

Naprogramování události: otevřete File Manager a zkopírujte následující kód do souboru events.txt :

pbx 99 = 99 : log = "2N button 1 pressed"

Pokaždé když dojde ke stisku tlačítka rychlé volby na 2N<sup>®</sup> Helios IP, bude posláno upozornění do systému HSYCO.

```
2013.07.01 14:35:38.101 - PBX CALL [192.168.1.164]: FROM: 99 TO: 99 [OK]
2013.07.01 14:35:38.104 - EVENTS: [20] pbx 99 - 99
2013.07.01 14:35:38.106 - tasto citofonico 1 premuto
```

Tuto funkci můžete také využít k provedení různých akcí jako například zapnutí světel nebo spuštění nahrávání z kamery.

3) Ovládání relé

Pokud chcete ovládat zámek dveří přímo ze systému HSYCO, můžete to udělat pomocí HTTP příkazu poslaného na 2N<sup>®</sup> Helios IP.

V 2N<sup>®</sup> Helios IP máte možnost ovládat až 4 relátka. Můžete tak učinit pomocí HTTP příkazu, jehož formát můžete vidět níže.

http://helios\_ip\_address/enu/lockstate.xml.p?lockXstate=Y

kde X je pozice relátka a Y je hodnota: 0 (otevři relé), 1 (zavři relé), 2 (otevřít a následně zavřít relé)

Otevřete Project Editor a do tabulky doplňte následující parametry:

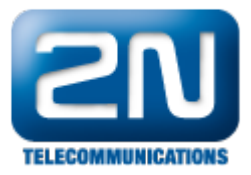

### **Objects: user**

| select         | edit      | +   |
|----------------|-----------|-----|
| ID             |           |     |
|                |           |     |
| Name           |           |     |
| switch         |           |     |
| Param          |           |     |
| 1              |           |     |
| Position       |           |     |
| Mode: 💽 X/Y 🔇  | Row/Colum | n   |
| X: 59 px       |           |     |
| Y: 314 px      |           |     |
| Color          |           |     |
| gray           |           | \$  |
| Label          |           |     |
| switch 1       |           |     |
| Object Options |           |     |
| × delete       | 모 duplic  | ate |

Name and Param - bude použito v EVENTS Programming

Label - název, který bude zobrazený na tlačítku

Events Programming: otevřete File Manager a zkopírujte následující kód do souboru events.txt:

Po stisknutí tlačítka bude odeslán HTTP příkaz pro sepnutí zámku a následně po 5 vteřinách bude odeslán příkaz pro zavření zámku.

4) Nastavení SIP klienta

HSYCO TOUCH může volat přímo do 2N<sup>®</sup> Helios IP bez nutnosti registrace do IP ústředny.

Otevřete File Manager a vložte následující kód do souboru hsyco.ini:

ioServers = sip ioServersType.sip = SIP

HSYCO SIP I/O Server integruje do systému HSYCO standardního VoIP klienta kvůli zajištění možnosti volat z/do HSYCO aplikace. Po restartování systému jděte do Log Viewer a zkontrolujte jestli je SIP I/O Server online:

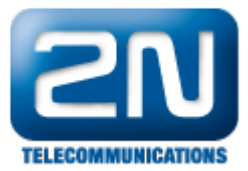

```
2013.07.01 17:23:21.978 - IO MONITOR EVENT: sip.connection = online
2013.07.01 17:23:21.983 - IO MONITOR EVENT: sip.call =
2013.07.01 17:23:21.987 - IO MONITOR EVENT: sip.status = hangup
2013.07.01 17:23:21.992 - IO MONITOR EVENT: sip.mute = 0
```

Nyní pokud stisknete první tlačítko rychlé volby na 2N $^{\circledast}$ Helios IP, bude sestaven hovor mezi ním a systémem HSYCO.

Další informace: Dveřní & Bezpečnostní interkomy (oficiální stránky 2N)